# 学信网账号注册等常见问题

1. 账号、密码怎么找回?

2. 注册时显示"证件号码已被注册"怎么办?

3. 注册时出现格式错误?

4. 注册或找回密码时,手机短信验证码受限怎么办?

5. 想要修改学信网账号的信息怎么办?

6. 怎么绑定微信或支付宝?

7. 没有学籍或学历信息显示出来怎么办?

8. 学籍或学历信息有误要怎么修改?

9. 怎么找客服?

## 1. 账号、密码怎么找回?

提醒:如从学信网的公众号菜单点击"学信账号"按钮,只有绑定学信网账号和直接登录 学信档案两项,没有找回密码或用户名功能。如需找回操作,请使用手机浏览器或电脑网页 端操作。

操作方式:

在学信网(<u>https://www.chsi.com.cn/</u>)首页,找到"学信档案"后,点击登录;

| 中国高等教育学<br>CHSI 教育部学历童词网站、教育部               | 生信息网(学信网)<br>海域超生用光工程推定网站、全国硕士研究生用    | 招生报名和 <b>调</b> 剂指定网站                                                                       |                                                                                             |
|---------------------------------------------|---------------------------------------|--------------------------------------------------------------------------------------------|---------------------------------------------------------------------------------------------|
| 页 学籍查询 学历查询 在线验证                            | 出国教育背景服务 图像校对 学信档器                    | 高考研招 港澳台招生四六级查分                                                                            | 征兵 就业 学职平台 日本频道                                                                             |
|                                             | 要闻                                    | 更多新闻   今期亡息   新雄林超林                                                                        | 快速入口                                                                                        |
| 教育部                                         | 教育部: 做<br>近<br>事号<br>5                | <mark>仔当前教育系统疫情防控工作</mark><br>五年考研分数线和缝势图<br>5万涉嫌遗法,遂防上当受确                                 | <ul> <li>学籍学历信息管理平台</li> <li>未华留学生学籍学历管理平台</li> <li>阳光观考信息平台</li> <li>中国研究生招生信息网</li> </ul> |
| 四元尚今日記公开                                    |                                       | 2021年高考录取日程及录取结果查询<br>教育部开基2021年期5学生组动热线电话<br>2021年尾考防诈弹用周<br>查询本人学種学历   公告   学信用招聘   新闻 ) |                                                                                             |
| 学籍学历信息查询与认证服务                               |                                       |                                                                                            | 学信档案                                                                                        |
| 学籍学历查询<br>教育部学历查询网站。可查询国家承认的<br>高等教育学相学历信息。 | 学籍学历认证<br>申请高等教育学施/学历电子认证、学历<br>书面认证。 | 出国教育背景信息服务<br>针对境外高的招生和学生申请出国留学商<br>進件的国内教育背景调查信息服务。                                       | 免费查询本人学籍学历信息<br>申请在线验证报告<br>应届毕业电可校对本人学历照片<br>登录 注册                                         |
| <b>学語查询 学历查询</b><br>新生学籍 本人查询               | 較育部学历证书电子注册备案表<br>教育部学籍在线验证报告         | 中等較育学历<br>高等学校学生成绩                                                                         | 在线验证报告                                                                                      |
| 在校生学籍 零数查询<br>图像校对 会员查询                     | 报告介绍   特点   如何申请                      | 中国驱曝学校招生入学考试成绩<br>中曝学校学生成绩                                                                 | 调输入在线验证码 查询                                                                                 |
| 查询本人学籍学历信息方法                                | 中國際等較育学历认证报告<br>代理机构   如何申请           | 普通毫中学业水平考试 (会考) 成绩<br>如何申请                                                                 | 如何申请报告将点                                                                                    |

目以 | 秋何时 | English

用户名就是你注册学信网账号时用的手机号、身份证号或者邮箱,要是不记得了,就点 找回用户名。

| ∥→学信档案           |                      | 首页   帮助中心   戰兵我们      |
|------------------|----------------------|-----------------------|
|                  |                      |                       |
|                  | 登录<br>请使用 学信网系号 进行登录 | <b>安</b><br>学校<br>机器人 |
|                  | 』手机号/导份证号/邮箱         |                       |
|                  |                      |                       |
|                  | 登录                   |                       |
|                  | 找回用户名 找回密码 注册        | 8                     |
|                  | 🚫 微信登录 🕺 支付宝登录       |                       |
|                  |                      |                       |
| CHSI 中国高等数百学生信息网 | (学信网) 找回用户名          | 登录   注册               |
|                  |                      |                       |
|                  |                      | <b>9</b><br>学位<br>机器人 |
| * 证件号码           |                      |                       |
| * 姓名             |                      |                       |
| * 图片验证码          |                      |                       |
|                  | 确定                   |                       |
| 找回應码             |                      |                       |
|                  |                      |                       |
|                  |                      |                       |

输入"证件号码""姓名",输入图片验证码,你就找回了用户名。如果是密码忘记了,那 就选择"找回密码"。

| 心学信档案 |                |    | 首页   杨始中心   联系我们 |
|-------|----------------|----|------------------|
|       | 登录             | 한곳 | <b>छ</b><br>सहार |
|       | 盖 手机号/身份证号/邮箱  |    |                  |
|       | 🔒 密码           |    |                  |
|       | 長 登            |    |                  |
|       | 找回用户名 找回意码     | 注册 |                  |
|       | 🚫 微信整束 😣 支付宝整束 |    |                  |
|       |                |    |                  |

输入刚刚找回的用户名;

| CHSI 中国高等教育学生信息 | 网(学信网) 找回密码     | 豊衆   注意           |
|-----------------|-----------------|-------------------|
| * 用户名           | 个人用户请输入邮箱/手机号/与 | 16证号: 管理用户满输入用户名。 |
| - 验证码           |                 |                   |
|                 | 确定              |                   |
| 找回用所            | <sup>9</sup> 4  |                   |

然后系统就给你提供了最多三种方式找回密码,因账号注册时未绑定邮箱或者设置密保问题,则只显示手机号码的找回方式。记得哪个就用哪个,如果你的学信网账号也没有绑定邮箱,手机号也不用了,密保问题也不记得了,那么可以选择重新注册;如果在这个页面,没有看到找回密码的方式,那么说明你输入的用户名(身份证号)没有绑定手机号、安全邮箱,也没有设置密保问题及答案,这个时候如果你没有其他可用账号,也需要进行重新注册。

| <b>登录</b><br>请使用学信网账号 进行登录 | <b>学</b><br>利認 |
|----------------------------|----------------|
| 2 手机号/身份证号/邮箱              |                |
| 2 2 2 2                    |                |
| <b>泰</b> 登                 |                |
| 找回用户名 找回密码 注册              |                |
| 🚳 微信登录 😞 支付宝登录             |                |
|                            |                |

| "学信网账号"可用于                  | 登录学信网各服务平台                  |                                     |                                                                             |  |
|-----------------------------|-----------------------------|-------------------------------------|-----------------------------------------------------------------------------|--|
| 支持的平台有:学信档室<br>高い面の思想会招生信息! | (含图像校对、学籍信息校<br>8 学和王公 新田山田 | 以等)、中国研究生招生信息<br>◆国士学士 0月4周年8月第一 60 | 网、高考特殊关型招生报名平台、全国征兵网、学信就业、内地(祖国大陆)<br>用GTC中国日本部署SALTS中计第二、同门任中国日本的第三、中国、401 |  |
| 您进行过图像校对,则可                 | 9、 FETTI、 MEGLA             | "、"兵役登记"、"应征入伍"零                    | ************************************                                        |  |
| * ####                      | <u>.</u>                    |                                     | NEAL VILATION PLUE ATTRACT ATTRACT                                          |  |
| - 3-01-5                    |                             |                                     | 1998(人1111)(子の)写時, 1X文16人同時因子を)(写。                                          |  |
| * 矩信验证码                     |                             | 免费获取                                |                                                                             |  |
| x Billio                    |                             |                                     |                                                                             |  |
| * 密码确认                      |                             |                                     |                                                                             |  |
| * th S                      |                             |                                     |                                                                             |  |
|                             |                             |                                     |                                                                             |  |
| * 证件类型                      | 居民身份证                       | •                                   | 中国大陆地区用户推荐设置居民身份证。                                                          |  |
| * 证件号码                      |                             |                                     |                                                                             |  |
| 安全邮箱                        |                             |                                     | 请设定一个安全邮箱,忘记密码时可通过此邮箱找回密码。                                                  |  |
|                             |                             |                                     |                                                                             |  |

如实填写各项信息后,你就会得到一个新的学信网账号。

一定要牢记密码!你可以绑定微信或者支付宝,密码忘了也能扫码登录。 如果你的页面显示手机号已经被注册了,不要慌,按照提示去找客服就行了。

← CHSI 中国高等教育学生信息网(学信网) 实名注册

|   |           |              | THE COMPANY | 5"、"应祉人伍"等,而                     | ī无需再次注册!                | 传.  |  |
|---|-----------|--------------|-------------|----------------------------------|-------------------------|-----|--|
|   | * 手机号     |              |             |                                  | 手机号码已被                  | 注册! |  |
| 1 | 您可以用该手机号: | 1、登录; 2、找回密码 | 号; 3、找赛     | 服协助审核                            |                         |     |  |
|   | *短信验证码    |              |             | 关注学信网2<br>过帮助中心里的间<br>务,向人工客服打   | 公众号,通<br>问题咨询服<br>提交您需要 |     |  |
|   | * 密码      |              |             | 注册的姓名、手机<br>件号码、本人手打<br>片、审核通过后侧 | 几号码、证<br>侍证件照<br>使用该手机  | 2   |  |
|   | * 密码确认    |              |             | 号码及时重新注册<br>照片样                  | 册即可。<br>本               |     |  |

注:重新注册不影响你查询学籍学历信息,用你的新账号进行登录就能正常查询。请牢 记用户名和密码。

## 2. 注册时显示"证件号码已被注册"怎么办?

如果在注册时出现这种情况,不要慌,说明该证件之前有注册记录,可使用找回用户名 功能核实是否注册过账号。如果你未曾使用证件注册账号或已无法成功重置密码,可以选择 "我要重新注册",

| *姓名    |                                |                             |
|--------|--------------------------------|-----------------------------|
| *证件类型  | 居民身份证 >                        | 中国大陆地区用户推荐设置居民身份证。          |
| *证件号码  |                                | 证件号码已被注册                    |
| 友情提示   | :如果选择"我要重新注册",管理员审核后证件号码关联     | 的旧账号将被注销掉,旧账号将不能使用于征兵、研招报名。 |
| 1. □我要 | 重新注册                           |                             |
| 2. 如果您 | 用过 图像校对、学信档案、兵役登记/应征报名 可使用服    | <b>泰登寻</b> 湘 <del></del> 拜  |
| 3. 如果您 | 忘记了注册信息,可以尝试 <u>找回密码、找回用户名</u> |                             |

填完信息之后,系统就会提示你需要核验身份证信息,然后用新注册的账号登录系统, 完成身份核验:

| СНSI  | 中国高等教育学生信息网(学信网) 解决身份证号重复                                                                                              | 您好 |
|-------|----------------------------------------------------------------------------------------------------|----|
| 用户名:! |                                                                                                    |    |
|       | 当前注册的账号因身份证号重复,需要验证身份信息,可通过以下途径验证,验证通过后即可正常使用。<br>[2]<br>                                                              |    |
|       | <b>重要提示:</b><br>实人验证通过后,将会注销使用了您当前证件号码论其他账号;<br>如果你另有其他账号,请慎重此提作;<br>注销账号会暂时撤唤你那项服明招通免,统考,自主招生,兵役您记/应证服名的信息提作 <b>,</b> |    |
|       | 下戰学協同手机App,进行实人验证,此力法可以快递解决身份证重复问题。<br>立即前往主                                                                           |    |
|       |                                                                                                    |    |

首先下载好学信网 APP,选择实人验证,如果实人验证多次还没通过, APP 就会自动

弹出"人工审核",按照页面提示上传照片,等待人工审核即可。上传照片的时候看看样例, 注意照片的要求,不符合要求人工审核可能会不通过。

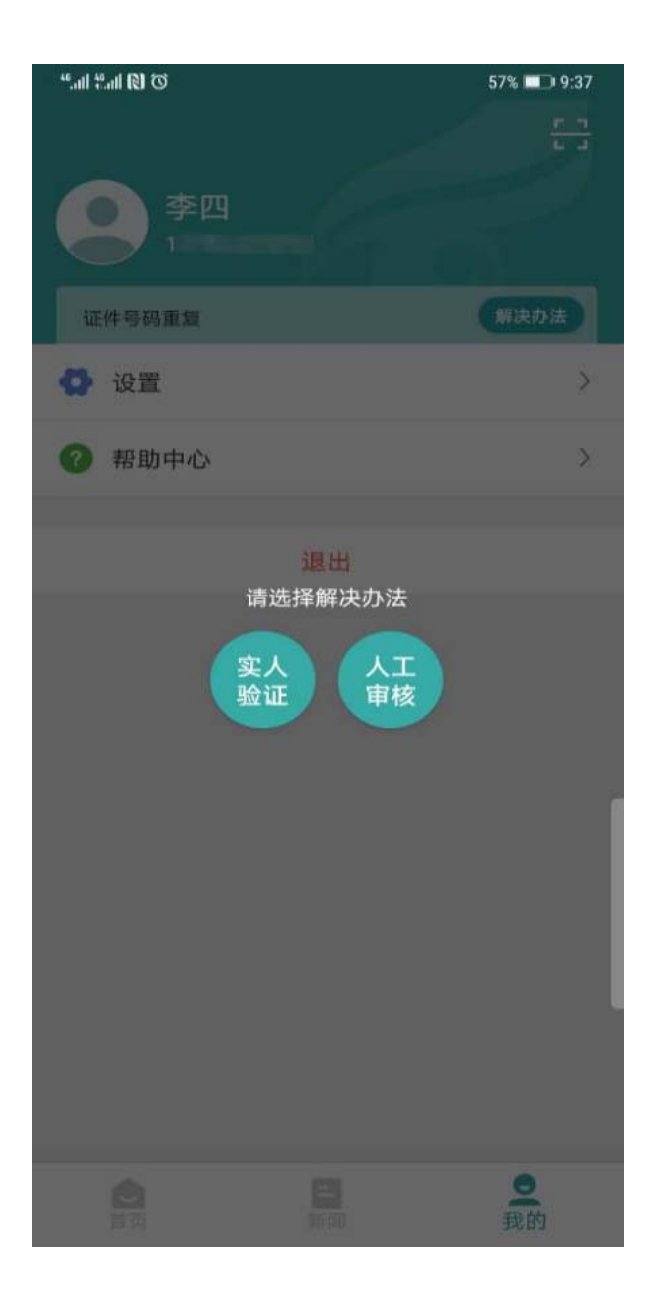

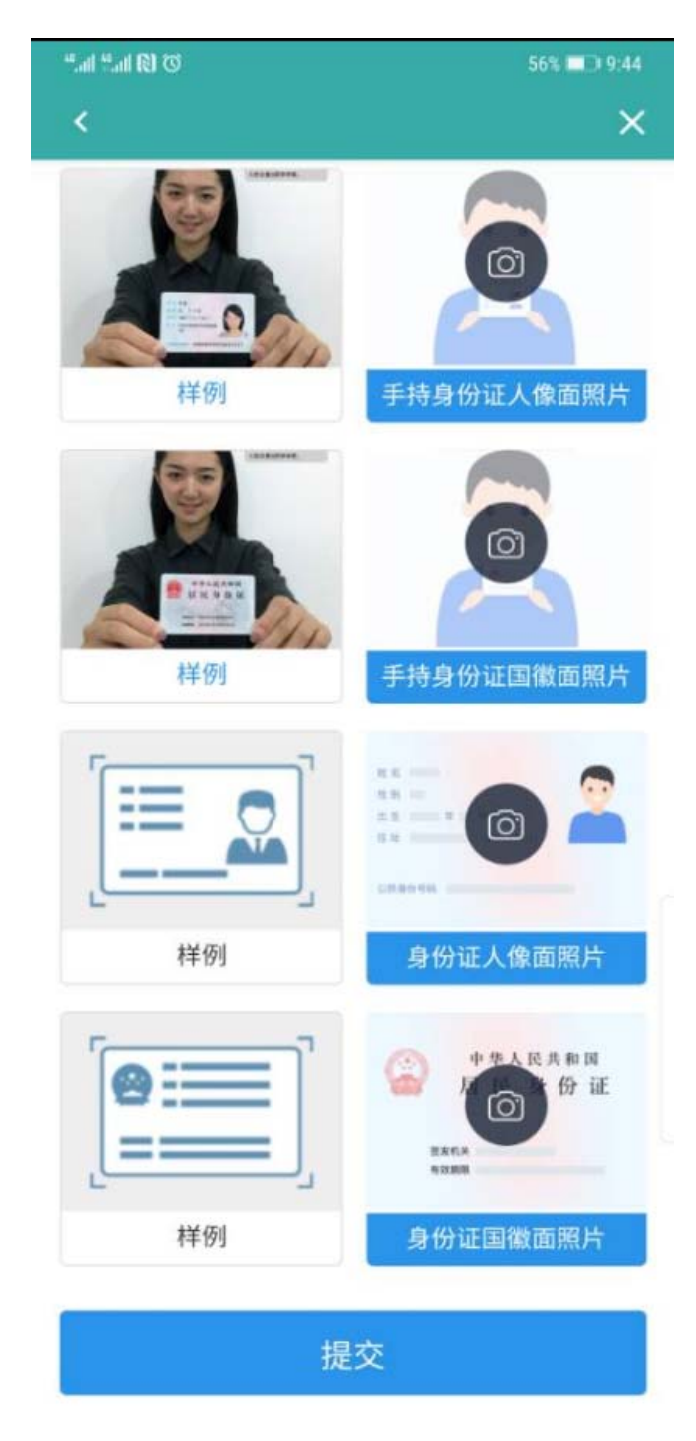

# 注: 上传照片最好使用电脑端操作。

## 3. 注册时出现格式错误?

注册时如果出现"姓名格式有误",要注意姓名长度至少要输入两个字符,如果你的姓名 比较特殊或有生僻字,可以先去掉生僻字或使用其他形近字代替注册,注册成功后联系客服 协助处理。

如果出现"证件号码格式有误",可能是浏览器原因,换个浏览器试试,建议使用最新版本的浏览器(IE9+、Firefox、Chrome等);也有可能是你填写的证件号码不符合第二代

居民身份证校验规则。如果需要查询学籍学历信息,证件类型可选择"其他"注册提交。如果 需要使用网站的报名系统,那就需要联系身份证签发机关,核实一下身份证号码是否有误。

# 4. 注册或找回密码时,手机短信验证码受限怎么办?

已获取成功的短信验证码有效期 24 小时,有效期内可直接使用。

#### 5. 想要修改学信网账号的信息怎么办?

如果你学信网账号的手机号不用了,或者邮箱不用了,又或者改名字了等等,都可以在 账号管理页面进行修改,根据页面提示进行操作即可完成修改。

| CHSI 中国高等教育                  | 学生信息网(学信网)   | 账号管理                                     | छर्म, |
|------------------------------|--------------|------------------------------------------|-------|
| 账号信息                         | 账号完善度        |                                          | 100%  |
| 消息推送                         | 建议您完善学信网账号信  | 息,以便于进行研招推免/统考、自主招生、兵役登记/应征报名、大创网等系统的相关排 | RfF.  |
| 解绑账号                         |              |                                          |       |
| 登录日志                         | ● 学信网账号      |                                          | 權品    |
| ▲ 学信档案                       | ✓ 密码         | ******                                   | 修正    |
| 電導軟育信息<br>在线验证报告<br>出国軟會音易服务 | ⊘ 姓名         |                                          | 修行    |
| 国际合作申请<br>图像校对               | ☑ 圖籍/地区      | 中国大陆                                     | 修行    |
| 学校演察度<br>个人 测评               | ✓ 证件类型/证件号码  | 中华人民共和国居民身份证 1**************0            | 修改    |
| ➡ 研究生招生                      | ● 手机号 (已绑定)  | (仅鄉定大陆地区手机的用户可进行置像校对、学籍/学历核验)            | 修行    |
| ■ 和兵报音<br>■ 特殊美型招生           | ✓ 安全邮箱 (已绑定) |                                          | 修行    |
| 5 港澳台研究生招生                   | ✓ 密保问题       | 已设置密保问题,可用于找回密码。                         | 條     |
| 😅 大創网                        |              |                                          |       |

## 6. 怎么绑定微信或支付宝?

登录学信网账号时,大家可以看到下方微信、支付宝登录方式。

| / 子信付杀 |                                            |              |
|--------|--------------------------------------------|--------------|
|        | <b>登录</b><br>現使用 学術网味号 近行登录<br>手机句/身份记句/邮箱 | ्र<br>१८३.८  |
|        | <ul> <li>● 26月</li> <li>登录</li> </ul>      |              |
|        | <ul><li></li></ul>                         | <del>9</del> |

选择其中一种,点击后即可绑定"微信"或"支付宝"。如果你选择微信登录,页面显示需 要用微信进行扫码,扫码之后,进行授权就完成绑定了;如果你选择支付宝登录,页面显示 需要用支付宝进行扫码,扫码之后,进行授权后就完成绑定了。下次不记得账号密码就用支 付宝或者微信登录就可以了。

#### 7. 没有学籍或学历信息显示出来怎么办?

说明实名注册时提供的姓名和证件号码与就读高等教育院校上报的这两项注册信息不一致,先进入账号基本信息页面核实注册信息,如果没有错误,联系教务部学务管理中心协助处理(电话: 0596-6288517,邮箱: jwb\_xw@xujc.com)。

#### 8. 学籍或学历信息有误要怎么修改?

如果是学籍信息有误,联系教务部学务管理中心协助处理(电话:0596-6288517,邮箱: jwb\_xw@xujc.com)。

如果学籍学历信息变更,依据教育部颁发的《高等学校学生学籍学历电子注册办法》教

学〔2014〕11号文件第十九条规定:

学生在校期间修改或变更身份信息的,由学生本人提供合法性证明,学校或省级教育行政部门审核确认后更改,学信网保留更改前的信息。学生要求修改、变更的信息或证明材料涉嫌弄虚作假的不予受理。学历注册并提供网上查询后,学校不得变更证书内容及注册信息,不再受理学生信息变更事宜。注册信息确有错误的,须经省级教育行政部门审核确认后方可修改。

## 9. 怎么找客服?

有两种办法可以解决。

(1): 识别下方二维码,关注学信网服务号(ID: chsi\_chesicc)。

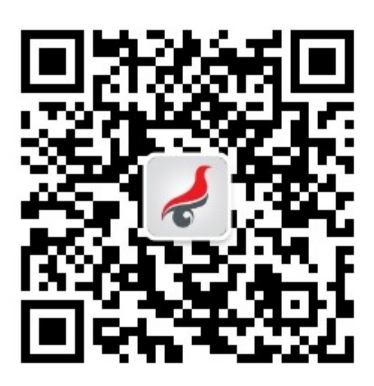

然后找到菜单栏"帮助中心—问题咨询":

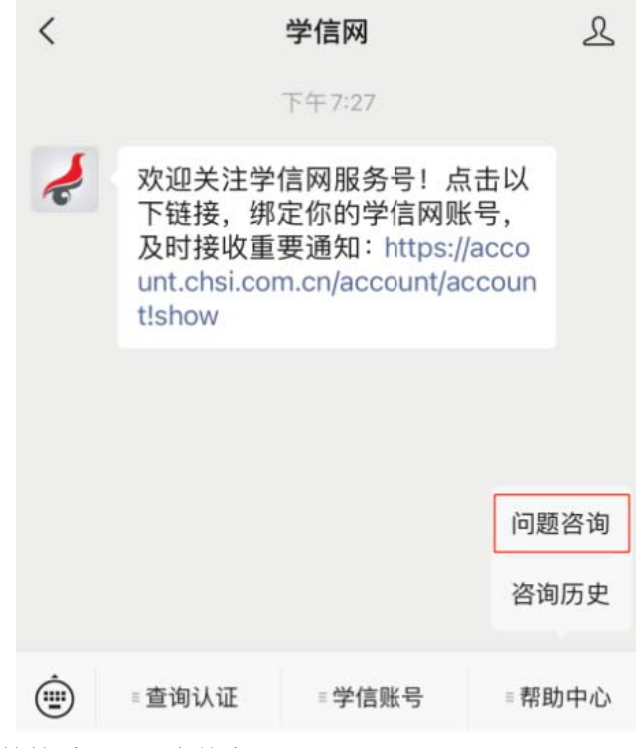

有什么问题先搜搜看,万一有答案呢?

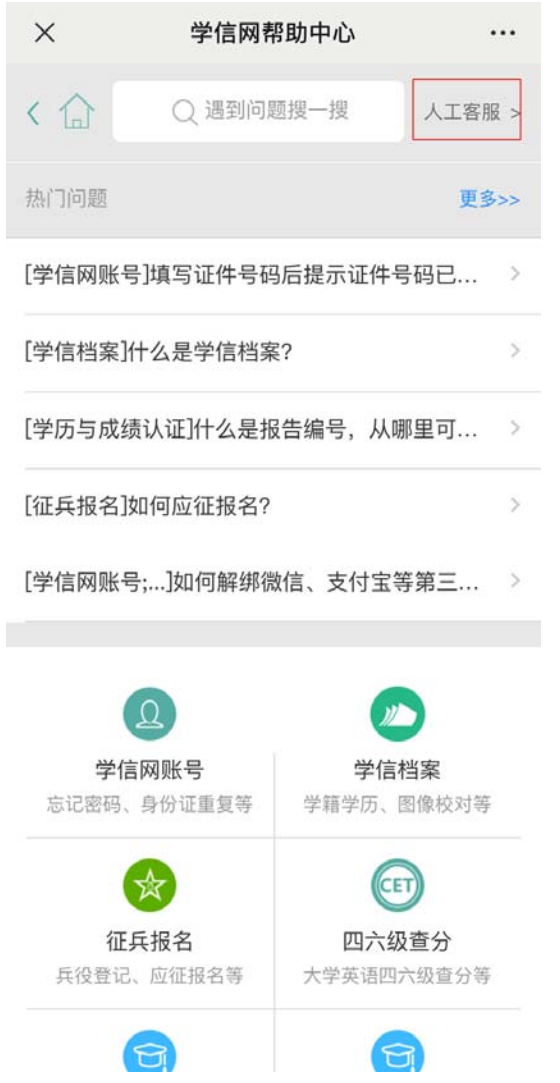

实在解决不了,右上角有个"人工客服",点进去,把问题描述清楚点,客服看到就会及时处理。

(2) 给客服发邮件(邮箱: kefu@chsi.com.cn)

发邮件的时候这几个内容要写清楚:

①用户名

②问题页面截图

③问题描述

然后三个工作日内,你就会收到回复了!